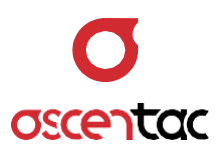

# **OLS200**

## 光源

使用手冊 Version 1.0

Ascentac Inc. www.ascentac.com

**T** 07-398-1000

**F** 07-398-3965

E sales@ascentac.com

## 版權說明

亞森特科技有限公司保留所有權利。本使用手冊包括但不限於其所包含的所有資訊受著作權法 之保護·未經亞森特科技有限公司(以下簡稱「亞森特」)同意·不得任意仿製、拷貝、轉錄、 轉譯本使用手冊之全部或部分內容。

## 免責聲明

台端應自行承擔使用本使用手冊之所有風險,亞森特不承擔因使用本手冊或其所提及之產品資 訊所產生的直接或間接的任何責任。

台端知悉亞森特有權隨時修改本使用手冊。本產品規格或程式一經改變,本使用手冊將會隨之 更新。本使用手冊更新的詳細說明請您造訪亞森特官方網站 http://www.ascentac.com, 亦可透過電話或電子郵件等方式聯繫本公司。

本使用手冊提及之第三人產品名稱或內容僅供說明或辨識之用·其所有權及智慧財產權皆為個 別產品或內容所屬擁有者之財產,受現行智慧財產權相關法令及國際條約之保護。

## 保固聲明

亞森特對台端保證,此產品自交貨日起(1)年內,無材料、製程上之瑕疵,若本產品於保固 期間因材料或製程產生的瑕疵而發生故障,請出示購買證明,亞森特將免費修復或更換瑕疵產 品或零件(亞森特得視情況全權決定),使其回復正常作業狀態為止。產品若因修改、操作不 當(誤用)、天災或工作環境異常而導致故障,不適用於本保固聲明。

於保固期間內,送修產品寄送之運費由台端與亞森特各自負擔乙次。退回之產品若無購買證明 或保固過期,亞森特將自行決定予以修復或更換,台端須支付相關成本、人工費用及來回運費。 本保固賦予台端特定法律權利,台端亦享有不同國家所規定之權利。

當下列情況發生時,本產品將不再受到亞森特之保固與服務。

- 本產品曾經過非亞森特授權之維修、規格更改、零件替換或其它未經過亞森特授權的行為。
- 本產品序號模糊不清或遺失。

注意:本保固取代其它所有明示或暗示之保證,包括對適用特定用途或目的之保證。使用者若 遭受到任何性質的間接或衍生性傷害,亞森特概不負責。

## 服務與支援

若台端對所購買之產品有疑問或需要協助,請聯繫本司服務據點:

- 高雄辦公室
  - 電話:07-398-1000
  - 傳真:07-398-3965

地址: 80761 高雄市三民區民族一路 80 號 11 樓之一

台端與本公司服務人員聯絡前,請備妥下列資料,並簡要敘述您的問題以便服務人員提供最快 速的服務。

- 產品型號和序號
- 保固資訊

| ― ジン |
|------|
|------|

| 1. | 安全注 | 主意事項1                                 |
|----|-----|---------------------------------------|
| 2. | 產品簡 | 9介2                                   |
|    | 2.1 | 產品特色3                                 |
|    | 2.2 | 產品應用                                  |
| 3. | 硬體記 | 兌明4                                   |
|    | 3.1 | 產品外觀4                                 |
|    | 3.2 | 介面說明5                                 |
|    | 3.3 | 燈號說明6                                 |
| 4. | 畫面記 | 兌明7                                   |
|    | 4.1 | 光源 (OLS)                              |
|    | 4.2 | 可見光源故障定位器 (VFL) (選購)7                 |
| 5. | 操作意 | 兌明8                                   |
|    | 5.1 | 電源開啟                                  |
|    | 5.2 | 關機8                                   |
|    | 5.3 | 光源開啟9                                 |
|    | 5.4 | 光源關閉9                                 |
|    | 5.5 | 切換光源波長10                              |
|    | 5.6 | 光源調變模式設定11                            |
|    | 5.7 | 設備參數管理12                              |
|    |     | 5.7.1 Date 日期12                       |
|    |     | 5.7.2 Time 時間13                       |
|    |     | 5.7.3 Power Saving 待機 (預設值: 10 min)14 |

| 5.7.4 | Screen Saving 螢幕省電模式 (預設值:5 min) | 15 |
|-------|----------------------------------|----|
| 5.7.5 | Brightness 螢幕亮度 (預設值:Mid)        | 16 |
| 5.7.6 | Battery Charge 電池充電 (預設值: OFF)   | 17 |
| 5.7.7 | Device Info. 設備資訊                | 18 |

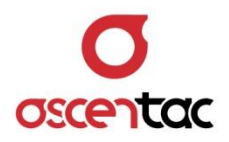

#### 1. 安全注意事項

請使用者閱讀下列安全注意事項,以避免因不當使用或疏忽等行為造成的人身傷害,並同 時防止損壞本產品或其相關產品。為了避免任何危險發生,請使用者遵循所規定安全注意 事項。關於本產品之維修,唯有取得公司認可之技術人員可進行相關維修項目。

- 請使用符合本產品規格及合格於該使用國之電源。
- 請使用符合本產品規格之電池。
- 請勿使用損壞的電源線、配件以及其它周邊配備。
- 請在本產品規格所提示之工作溫度及濕度下操作。
- 在產品運作時,請勿直視光接口。
- 雷射警告標誌: 🏔 。

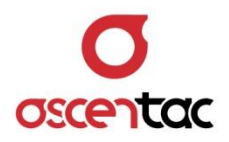

### 2. 產品簡介

Ascentac OLS200 系列為光源,可穩定輸出光源。提供 850、1300、1310、1490、1550 及 1625nm 六種校正波長,用戶可選兩種,波長穩定性佳。此光源可以連續波、270Hz、 1kHz 或 2kHz 之形式輸出。

Ascentac OLS200 系列搭配 Ascentac OPM120 系列使用,光功率計即可自動識別波 長,節省兩端維運人員一來一往傳遞訊息之時間,並降低參數設定錯誤的機率,提升測試 效率。

Ascentac OLS200 系列具有低電量指示燈,四顆四號乾電池或充電電池皆可供電,其電源省電之設計,確保此光源可連續使用超過十八小時。其光接頭介面為通用接口 2.5mm,可另外選購 FC 或 SC 之接頭。

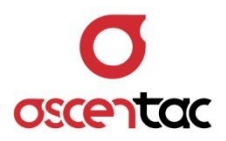

#### 2.1 產品特色

- 波長可制定(可選兩種)·穩定性優
- 連續波 (CW) 或脈衝模式 (270Hz、1kHz 或 2kHz) 輸出光源
- 自動進入待機狀態 & 省電模式

(螢幕背光關閉)(時間可設定)

● 可選購可見光源故障定位器 (VFL) 之功能

輸出模式:連續波 (CW) 或脈衝模式 (1Hz 或 2Hz)

#### 2.2 產品應用

- 光纜識別
- 搭配光功率計量測光損耗

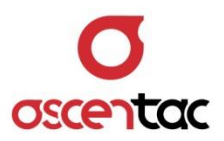

## 3. 硬體說明

- 3.1 產品外觀
  - 正視圖

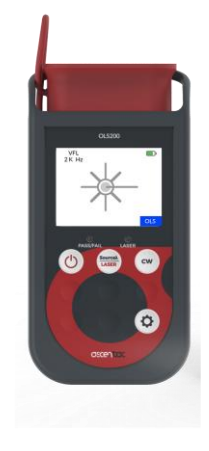

● 側視圖

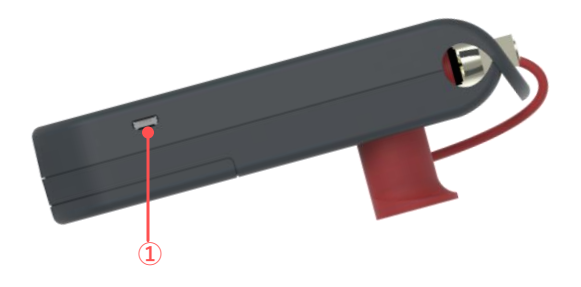

● 後視圖

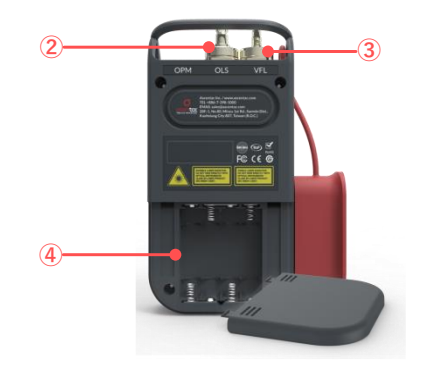

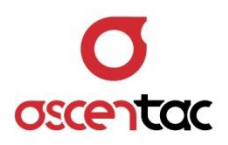

## 3.2 介面說明

| 圖示               | 功能      | 說明            |
|------------------|---------|---------------|
| Ċ                | 電源鍵     | 長按2秒:開啟或關閉電源。 |
| Source $\lambda$ | 光源波長切換  | 短按:光源波長切換。    |
| LASER            | 光源啟動與關閉 | 長按2秒:光源啟動或關閉。 |
| Ф                | 系統設定    | 短按:設定系統參數。    |

| 項目 | 功能           | 說明                      |
|----|--------------|-------------------------|
| 1  | USB          | 1. 單純供電                 |
| I  |              | 2. 為充電電池充電              |
| 0  | 光源光接頭        | 出廠時為通用接口 2.5 mm · 可另外選購 |
| Z  |              | SC、FC 或 LC。             |
| 3  | 可見光源故障定位器光接頭 | 通用接口 2.5mm。             |
| 4  | 電池           | 4 顆 4 號乾電池或可重複充電鎳氫電池。   |

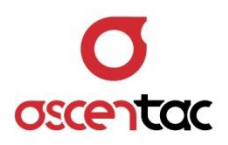

## 3.3 燈號說明

| 圖示        | 功能        | 狀態  | 說明     |
|-----------|-----------|-----|--------|
| PASS/FAIL | 通過/失敗 指示燈 | 不亮燈 | X °    |
|           | 光源輸出 指示燈  | 不亮燈 | 未輸出光源。 |
| LAJEK     |           | 紅燈  | 光源輸出中。 |

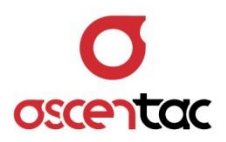

#### 4. 畫面說明

4.1 光源 (OLS)

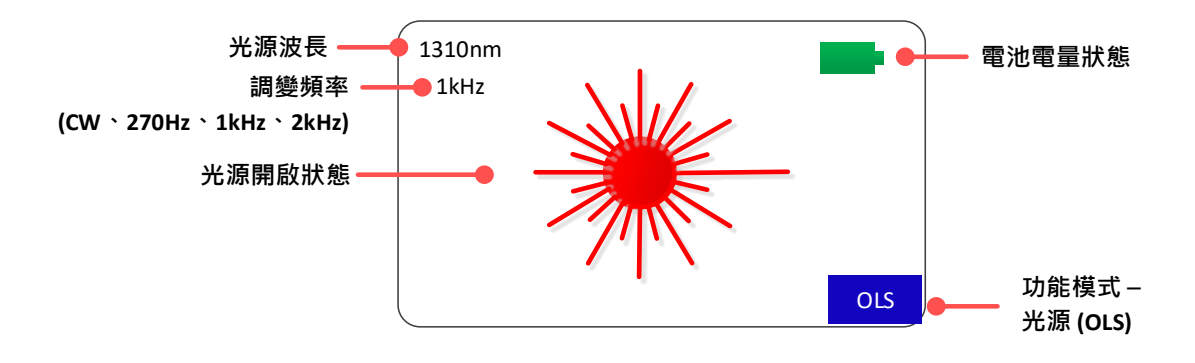

## 4.2 可見光源故障定位器 (VFL) (選購)

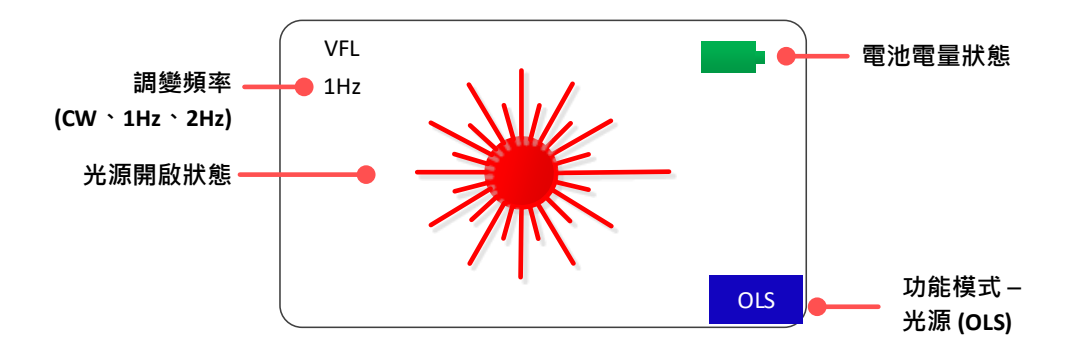

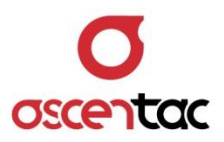

## 5. 操作說明

## 5.1 電源開啟

長按 [ 🕛 ] 鍵 2 秒,啟動電源,開機畫面如下,進入光源畫面。

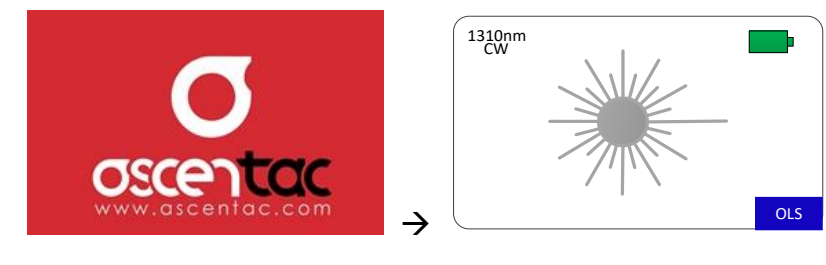

#### 備註

設備一開機時,光源為關閉狀態。

#### 5.2 關機

長按 [ 🕛 ] 鍵 2 秒 · 關閉電源。

#### 備註

先關閉光源電源,再關閉設備電源,設備進入待機模式。

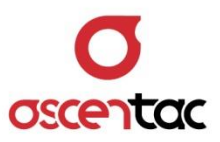

## 5.3 光源開啟

於光源關閉狀態狀態 · 長按 [ Source λ ] 鍵 2 秒 · 開啟光源 ·

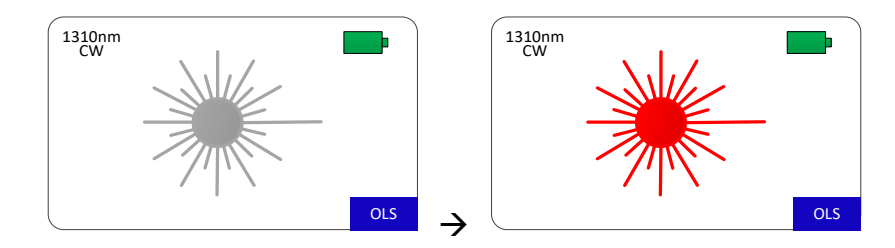

## 5.4 光源關閉

於光源開啟狀態 · 長按 [ Source λ ] 鍵 2 秒 · 關閉光源 · LASER

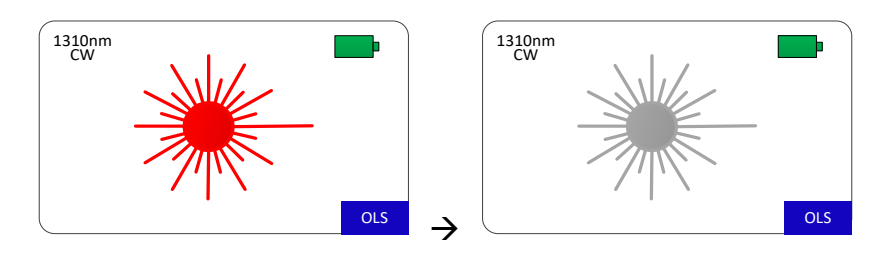

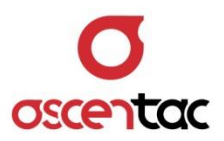

## 5.5 切換光源波長

短按 [<mark>Sourceλ</mark>]鍵 · 切換光源波長 ∘ LASER

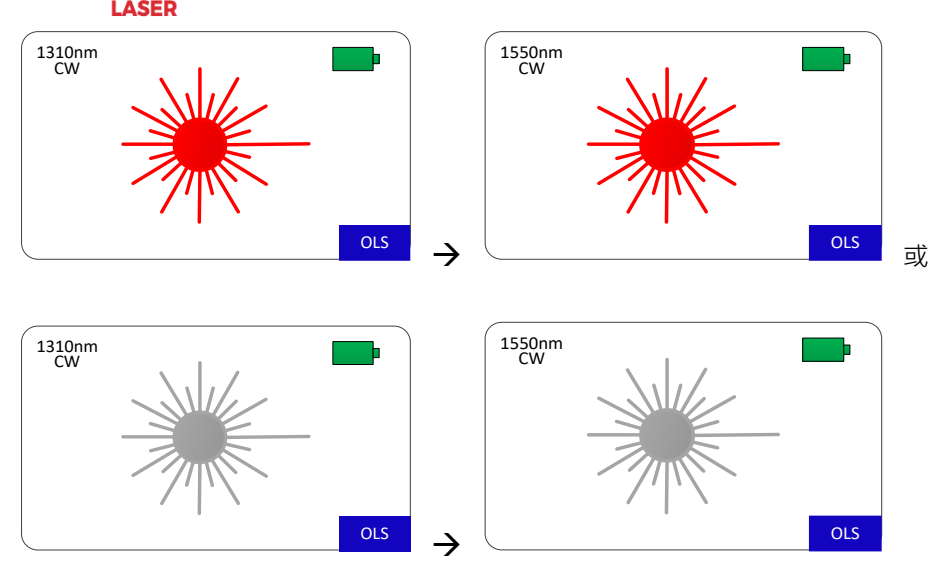

#### 備註

光源未開啟時·亦可短按 [ Source λ ] 鍵·切換光源波長;光源開啟時·依設定波長啟動光源。

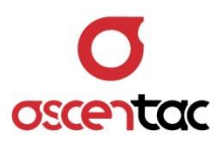

#### 5.6 光源調變模式設定

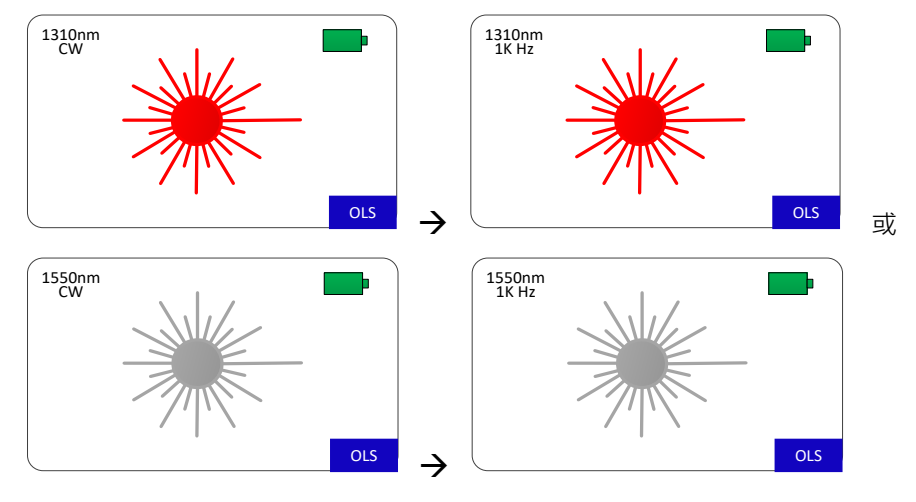

短按 [ CW ] 鍵,設定光源調變頻率。

#### 備註

- 光源未開啟時·亦可短按 [ CW ] 鍵·切換光源調變頻緣;光源開啟時·依設定調整調變頻率。
- 2. 調變頻率設定:
  - 650nm :  $CW \rightarrow 1Hz \rightarrow 2Hz \rightarrow CW \circ$
  - · 其它波長: CW → 270Hz → 1kHz → 2kHz → CW。

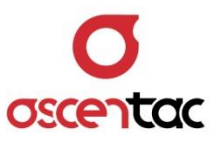

#### 5.7 設備參數管理

於量測主畫面,短按 [ 🚺 ] 鍵,進入設備參數管理畫面。

| Date           | 2019 / 07 / 19 |
|----------------|----------------|
| Time           | 17 : 55 : 00   |
| Power Saving   | OFF            |
| Screen Saving  | OFF            |
| Brightness     | Mid            |
| Battery Charge | OFF            |
| Device Info.   |                |
|                |                |
|                |                |

#### 5.7.1 Date 日期

- 1. 短按[↑]或[↓]鍵<sup>,</sup>選擇 **Date**<sup>,</sup>短按[↓]鍵<sup>,</sup>進入年份設定<sup>。</sup>
- 2. 短按 [↑] 或 [↓] 鍵・調整年份・短按 [↓] 鍵・進入月份修改; 短按 [ESC] 鍵・放 棄修改・回到設備參數畫面。
- 3. 短按 [↑] 或 [↓] 鍵·調整月份·短按 [↓] 鍵·進入日期修改;短按 [**ESC**] 鍵·放 棄修改,回到年份修改。
- 4. 短按 [↑] 或 [↓] 鍵・調整日期・短按 [↓] 鍵・確認寫入・回到設備參數畫面;短按
  [ESC] 鍵・放棄修改・回到月份修改。

| Time<br>Power Saving<br>Screen Saving<br>Brightness<br>Battery Charge<br>Device Info.         | 17: 55:00<br>0FF<br>0FF<br>Mid<br>0FF                       | Date<br>Time<br>Power Saving<br>Screen Saving<br>Brightness<br>Battery Charge<br>Device Info. | 2019 / 07 / 19<br>17 : 55 : 00<br>OFF<br>OFF<br>Mid<br>OFF    |
|-----------------------------------------------------------------------------------------------|-------------------------------------------------------------|-----------------------------------------------------------------------------------------------|---------------------------------------------------------------|
| Date<br>Time<br>Power Saving<br>Screen Saving<br>Brightness<br>Battery Charge<br>Device Info. | 2019 / 07 , 18<br>17 : 55 05<br>10 min<br>OFF<br>Higt<br>ON | Date<br>Time<br>Power Saving<br>Screen Saving<br>Brightness<br>Battery Charge<br>Device Info. | 2019 / 07 / 18<br>17 : 55 : 05<br>10 min<br>OFF<br>High<br>ON |

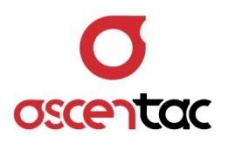

#### 5.7.2 Time 時間

- 1. 短按 [↑] 或 [↓] 鍵,選擇 Time,按短 [↓] 鍵,進入時設定。
- 2. 短按 [↑] 或 [↓] 鍵・調整時・短按 [↓] 鍵・進入分修改;短按 [ESC] 鍵・放棄修 改・回到設備參數畫面。
- 5. 短按 [↑] 或 [↓] 鍵・調整分・短按 [↓] 鍵・進入秒修改;短按 [ESC] 鍵・放棄修 改・回到時設定。
- 4. 短按 [↑] 或 [↓] 鍵·調整秒·短按 [↓] 鍵·確認寫入·回到設備參數畫面;短按 [ESC]
  鍵·放棄修改·回到分修改。 (秒每次 10 秒調整)

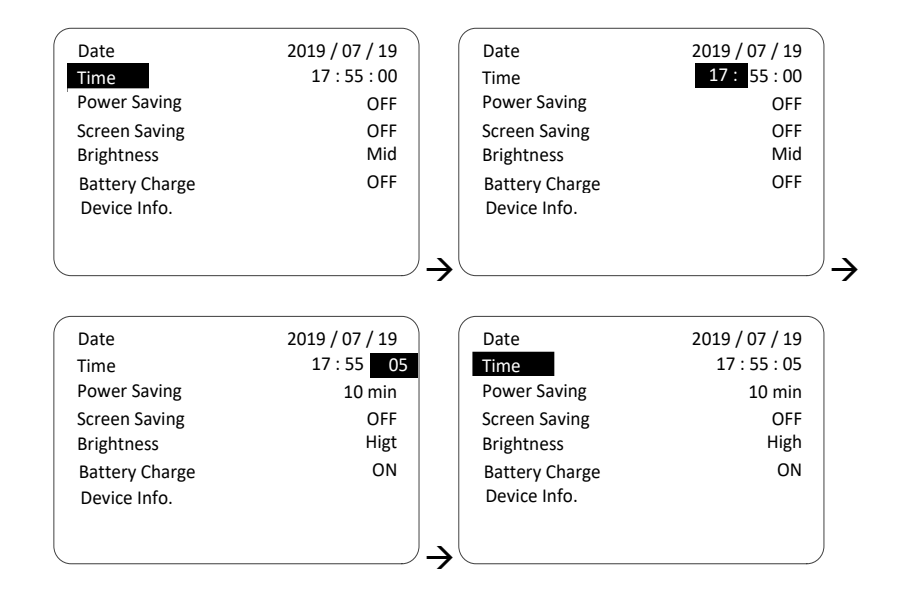

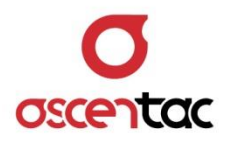

#### 5.7.3 Power Saving 待機 (預設值:10 min)

- 1. 短按 [↑] 或 [↓] 鍵,選擇 Power Saving,短按 [↓] 鍵,進入待機時間設定。
- 2. 短按 [↑] 或 [↓] 鍵・選擇待機時間 (OFF 或 10min.至 120 min.) (10 min/間隔) ・短 按 [↓] 鍵・回到設備參數畫面;短按 [ESC] 鍵・放棄修改・回到設備參數畫面。

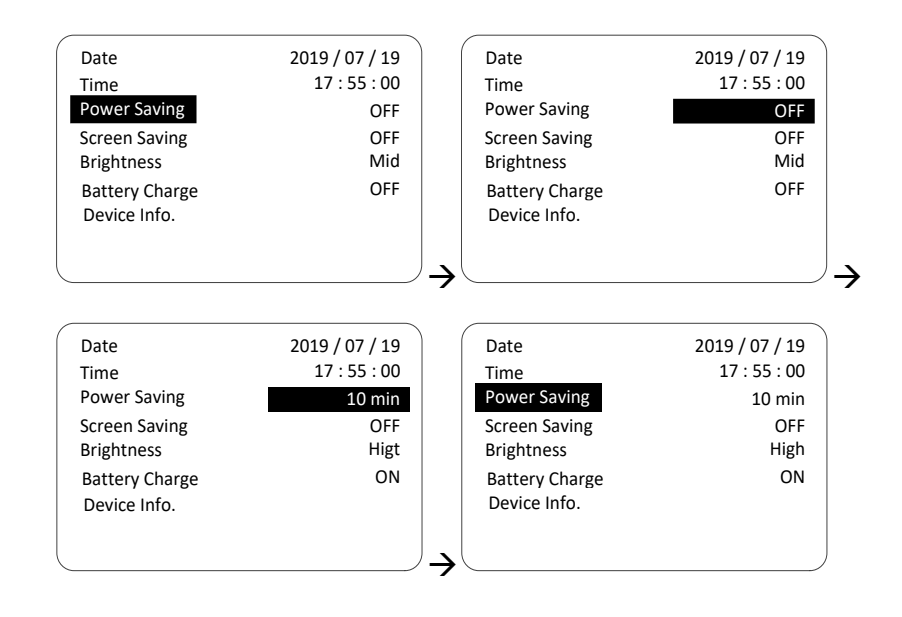

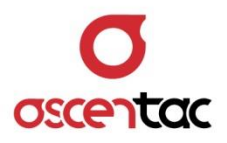

#### 5.7.4 Screen Saving 螢幕省電模式 (預設值:5 min)

- 1. 短按 [↑] 或 [↓] 鍵,選擇 Screen Saving,短按 [↓] 鍵,進入省電模式時間設定。
- 2. 短按 [↑] 或 [↓] 鍵·選擇省電模式時間 (OFF 或 5min.至 30 min.) (5 min/間隔) · 短 按 [↓] 鍵·回到設備參數畫面;短按 [ESC] 鍵·放棄修改·回到設備參數畫面。

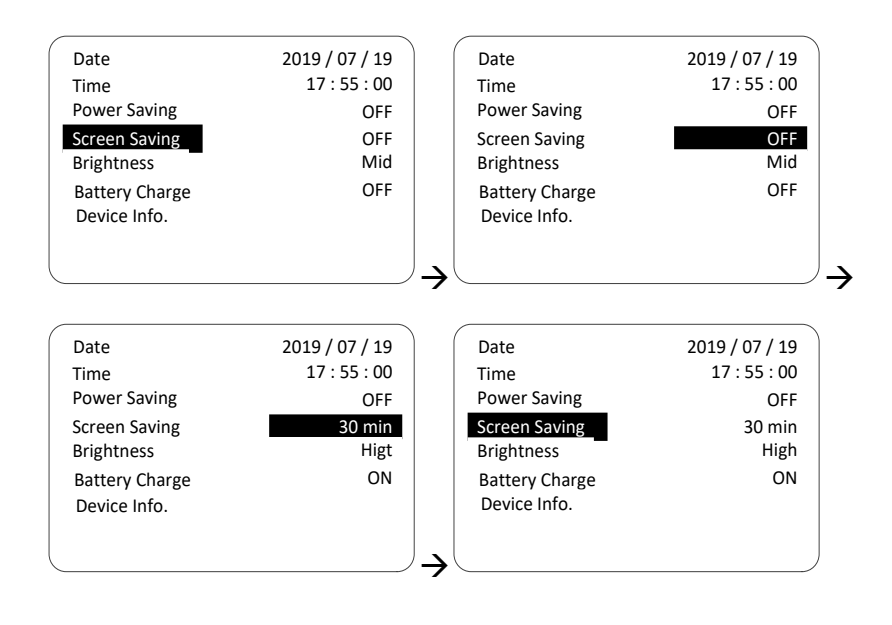

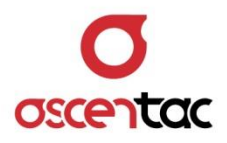

## 5.7.5 Brightness 螢幕亮度 (預設值: Mid)

- 1. 短按 [↑] 或 [↓] 鍵,選擇 Brightness,短按 [↓] 鍵,進入螢幕亮度設定。
- 2. 短按 [↑] 或 [↓] 鍵・選擇螢幕亮度 (High、Mid 或 Low)・短按 [↓] 鍵・回到設備
  參數畫面;短按 [ESC] 鍵・放棄修改・回到設備參數畫面。

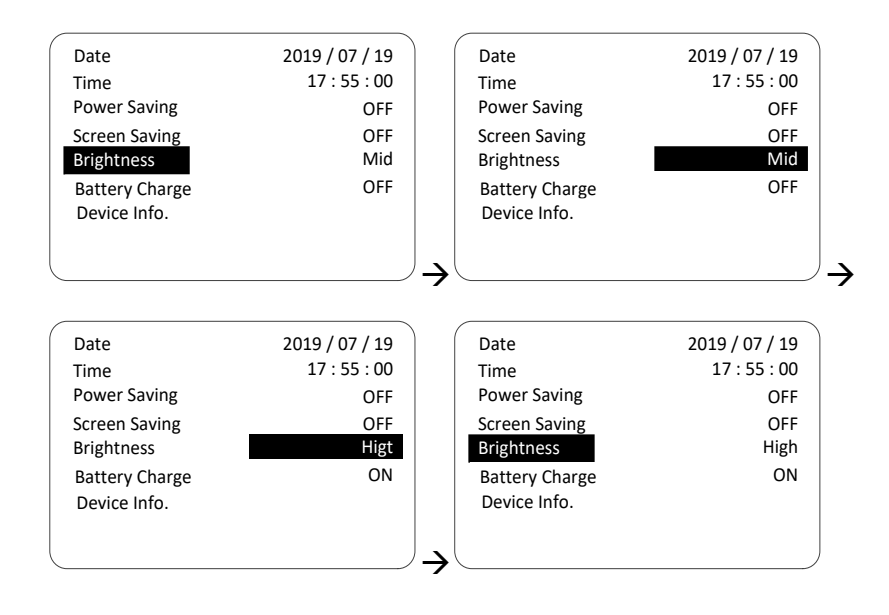

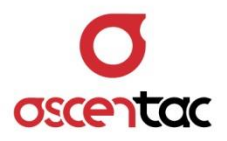

#### 5.7.6 Battery Charge 電池充電 (預設值: OFF)

- 短按 [↑] 或 [↓] 鍵,選擇 Battery Charge,短按 [↓] 鍵,進入電池充電啟動或關 閉設定。
- 2. 短按 [↑] 或 [↓] 鍵,選擇電池充電功能啟動或關閉,短按 [↓] 鍵,回到設備參數畫 面;短按 [ESC] 鍵,放棄修改,回到設備參數畫面。

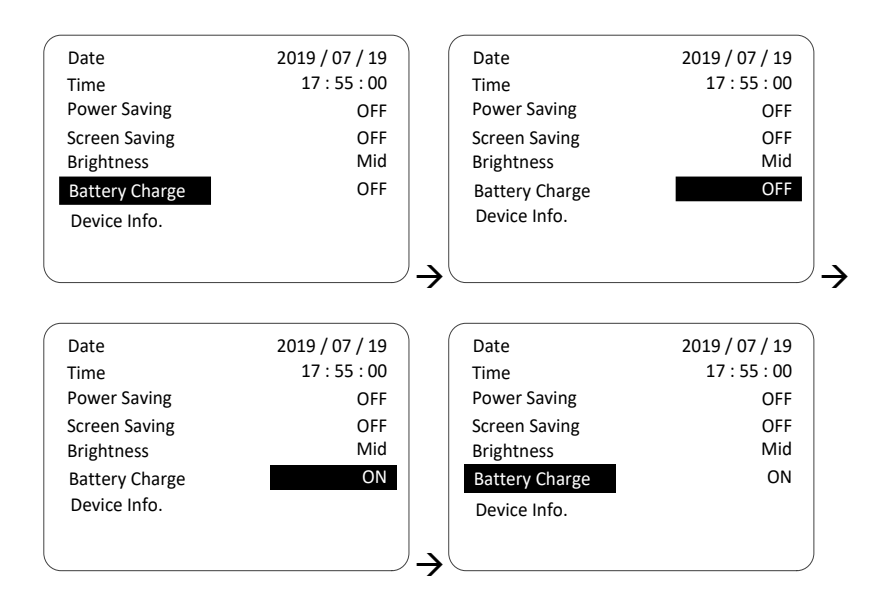

#### 備註

開啟電池充電功能時,當設備偵測到 USB 連接,將顯示以下確認視窗,點選確認後才開 始對電池進行充電。

| Use Rechargeable Battery ? |
|----------------------------|
| > No , Don't Charge        |
| Yes , Start Carging        |
|                            |

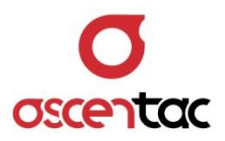

## 5.7.7 Device Info. 設備資訊

短按[↑]或[↓]鍵<sup>,</sup>選擇 Device Info.<sup>,</sup>短按[↓]鍵<sup>,</sup>進入設備資訊。

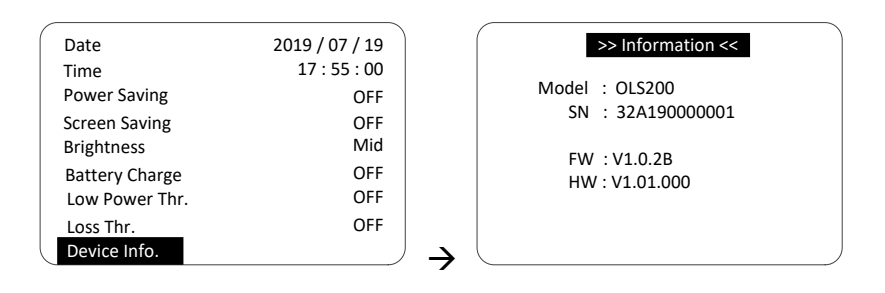